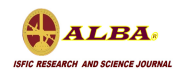

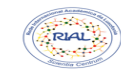

### Como entrar para alba.ac.mz

- Parte A Se não tiver cadastro, isto é, é novo usuário
- Parte B Se já tiver cadastro como usuário
- Parte C Como aceder ao template (modelo) de artigo ou resumo
- Parte D Como ver artigo submetido
- Parte E Como ver estatísticas do seu artigo

## Parte A - Se não tiver cadastro, isto é, é novo

1) Entre em <u>www.alba.ac.mz</u> e aparecerá a seguinte janela

|                                                                                                    |                                          | ISSN ONLINE: 3006-2470 Registo Ad    |
|----------------------------------------------------------------------------------------------------|------------------------------------------|--------------------------------------|
| ALBA                                                                                               |                                          |                                      |
| research and science journal                                                                       |                                          |                                      |
| Arquivos Notícias Sobre <del>-</del>                                                               |                                          | Q Pesquisa                           |
|                                                                                                    |                                          |                                      |
| Sobre a Revista                                                                                    |                                          | Enviar Submissão                     |
| .BA é uma publicação semestral do Instituto Superior de Formação, Investi                          | gação e Ciência - ISFIC que se centra em |                                      |
| áreas de Ciências Sociais, Negócios, Direito e outras que tenham conteúdos de interesse relevante. |                                          | Idioma                               |
| ra todos números a disponibilizar ao público, a política de revisão por pares d                    | la ALBA obedecerá o sistema pares-duplo  | Farbala                              |
| go, isto é, nenhum parecerista saberá o nome do autor do artigo ou resumo e                        | e vice-versa.                            | English                              |
| ~                                                                                                  |                                          | Português (Portugal)                 |
| SN ALBA VERSAO ONLINE: 3006 - 2470                                                                 |                                          | Español (España)                     |
| SN ALBA VERSÃO IMPRESSA: 3006 - 2489                                                               |                                          |                                      |
|                                                                                                    |                                          | Templates (Modelos)                  |
| IAMADA DE ARTIGOS CIENTÍFICOS  Nº 06   Vol. 01   JANEIRO 2025                                      | REDE INTERNACIONAL ACADÉMICA             | 1) Template de artigo para ALBA      |
| 2024-11-29                                                                                         | DA LUSOFONIA - RIAL                      | 2) Template Explicativo da Estrutura |
| instituto Superior de Formação, Investigação e Ciência (ISFIC), comprometido                       | 2023-10-07                               | de artigos originais                 |
| ma                                                                                                 | Chamada de Resumos expandidos e          | 3) Template de resumos expandidos    |
| cialização do conhecimento científico, lança a chamada de artigos científicos                      | artigos da revista Científica ALBA -     | 4) Template de Artigo - Conferência  |

2) No canto superior direito clique em **enviar submissão** 

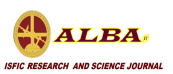

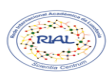

| Enviar Submissão                |  |
|---------------------------------|--|
| Idioma                          |  |
|                                 |  |
| English                         |  |
| English<br>Português (Portugal) |  |

- 3) Como não tem cadastro (registo) feito
- a) Clique em registar-se

## Submissões

| Acesso ou Registar-se para submeter u | m artigo.                 |
|---------------------------------------|---------------------------|
| _                                     | ou em                     |
| ISSN ONLINE: 3006-2470 Registo Acesso |                           |
| <b>Q</b> Pesquisar                    | no canto superior direito |

Vai aparecer a seguinte janela

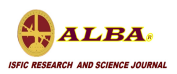

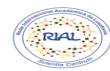

|                                                                                                    | iD <u>O que é o ORCID?</u>                                                                                                    |
|----------------------------------------------------------------------------------------------------|----------------------------------------------------------------------------------------------------|
| Perfil                                                                                                    |                                                                                                    |
| Nome próprio *                                                                                                    |                                                                                                    |
|                                                                                                    |                                                                                                    |
| Apelido                                                                                                    |                                                                                                    |
|                                                                                                    |                                                                                                    |
| Instituição de origem *                                                                                                    |                                                                                                    |
|                                                                                                    |                                                                                                    |
| <b>P</b> -6.4                                                                                                    |                                                                                                    |
| Pais *                                                                                                    |                                                                                                    |
|                                                                                                    |                                                                                                    |
| Senha *                                                                                                    |                                                                                                    |
|                                                                                                    |                                                                                                    |
| Repetir Senha *                                                                                                    |                                                                                                    |
|                                                                                                    |                                                                                                    |
|                                                                                                    |                                                                                                    |
|                                                                                                    |                                                                                                    |
| Sim, concordo que os meus dado                                                                                                    | os sejam recolhidos e armazenados de acordo com os <u>termos de priva</u>                                                                      |
| □ Sim, concordo que os meus dado                                                                                                   | os sejam recolhidos e armazenados de acordo com os <u>termos de priva</u>                                                                      |
| <ul> <li>Sim, concordo que os meus dado</li> <li>Sim, quero ser notificado de nova</li> </ul>                                      | os sejam recolhidos e armazenados de acordo com os <u>termos de priva</u><br>as publicações e outros anúncios.                                 |
| <ul> <li>Sim, concordo que os meus dado</li> <li>Sim, quero ser notificado de nova</li> <li>SIM, QUERO SER CONTACTADO P</li> </ul> | os sejam recolhidos e armazenados de acordo com os <u>termos de privi</u><br>as publicações e outros anúncios.<br>PARA SER REVISOR DE ARTIGOS. |
| <ul> <li>Sim, concordo que os meus dado</li> <li>Sim, quero ser notificado de nova</li> <li>SIM, QUERO SER CONTACTADO P</li> </ul> | os sejam recolhidos e armazenados de acordo com os <u>termos de priva</u><br>as publicações e outros anúncios.<br>'ARA SER REVISOR DE ARTIGOS. |
| <ul> <li>Sim, concordo que os meus dado</li> <li>Sim, quero ser notificado de nova</li> <li>SIM, QUERO SER CONTACTADO P</li> </ul> | os sejam recolhidos e armazenados de acordo com os <u>termos de priva</u><br>as publicações e outros anúncios.<br>PARA SER REVISOR DE ARTIGOS. |

Preencha todos campos. Se for Doutorado deve também clicar em SIM, QUERO SER CONTACTADO PARA SER REVISOR DE ARTIGOS. Caso não seja Doutorado não deve activar

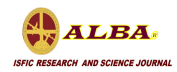

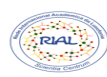

essa caixa (opção). Depois de tudo preenchido e aceitar que não é robô então clique no botão **Registo** para finalizar.

- b) Vá a sua caixa de correio (email) e abra o email enviado pela **alba**. Se não estiver na sua caixa de entrada então vai encontrar na caixa de spam.
- c) Depois de abrir o mail clique no link para confirmar/concluir processo de cadastro.

## Parte B - Se já tiver cadastro

1) Entre em <u>www.alba.ac.mz</u> e aparecerá a seguinte janela

|                                                                                                    |                                                                                                    | ISSN ONLINE: 3006-2470 Registo Acesso |  |
|----------------------------------------------------------------------------------------------------|----------------------------------------------------------------------------------------------------|---------------------------------------|--|
|                                                                                                    |                                                                                                    |                                       |  |
|                                                                                                    |                                                                                                    |                                       |  |
| ISFIC RESEARCH AND SCIENCE JOURNAL                                                                                     |                                                                                                    |                                       |  |
| ctual Arquivos Notícias Sobre <del>-</del>                                                                             |                                                                                                    | <b>Q</b> Pesquisar                    |  |
|                                                                                                    |                                                                                                    |                                       |  |
| Column Products                                                                                                    |                                                                                                    |                                       |  |
| Sobre a Revista                                                                                                    |                                                                                                    | Enviar Submissão                      |  |
| ALBA é uma publicação semestral do Instituto Superior de Formação, Invest                                              | igação e Ciência - ISFIC que se centra em                                                                               |                                       |  |
| áreas de Ciências Sociais, Negócios, Direito e outras que tenham conteúdos de                                          | interesse relevante.                                                                                                    |                                       |  |
| Deve tedes súmeros e dise sibilizar es sública e estática de estisão non esca de ALDA e bada sorá o sistema esca duala |                                                                                                    | Idioma                                |  |
| cego, isto é, nenhum parecerista saberá o nome do autor do artigo ou resumo                                            | Para todos numeros a disponibilizar ao publico, a politica de revisão por pares da ALBA obedecera o sistema pares-duplo |                                       |  |
| g-,, F F                                                                                                    |                                                                                                    | Português (Portugal)                  |  |
| ISSN ALBA VERSÃO ONLINE: 3006 - 2470                                                                                   |                                                                                                    | Español (España)                      |  |
| ISSN ALBA VERSÃO IMPRESSA: 3006 - 2489                                                                                 |                                                                                                    |                                       |  |
|                                                                                                    |                                                                                                    | Templates (Modelos)                   |  |
| CHAMADA DE ARTIGOS CIENTÍFICOS   Nº 06   Vol. 01   JANEIRO 2025                                                        | REDE INTERNACIONAL ACADÉMICA                                                                                            | 1) Template de artigo para ALBA       |  |
| 2024-11-29                                                                                                    | DA LUSOFONIA - RIAL                                                                                                    | 2) Template Explicativo da Estrutura  |  |
| O Instituto Superior de Formação, Investigação e Ciência (ISFIC), comprometido                                         | 2023-10-07                                                                                                    | de artigos originais                  |  |
| com a                                                                                                    | Chamada de Resumos expandidos e                                                                                         | 3) Template de resumos expandidos     |  |
| socialização do conhecimento científico, lança a chamada de artigos científicos                                        | artigos da revista Científica ALBA -                                                                                    | 4) Template de Artigo - Conferência   |  |

#### 2) No canto superior direito clique em enviar submissão

| Enviar Submissão     |  |
|----------------------|--|
| Idioma               |  |
| English              |  |
| Português (Portugal) |  |
| Español (España)     |  |

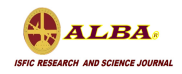

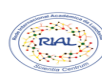

- 3) Se já tiver cadastro ou se acabou de concluir o processo de cadastro, isto é, tem **username** e **password** validados então o processo é o que se segue
- a) Entre em alba.ac.mz
- b) Clique em acesso no canto superior direito do seu monitor

|                        |         | $\sim$   |
|------------------------|---------|----------|
| ISSN ONLINE: 3006-2470 | Registo | Acesso   |
|                        |         | $\smile$ |
|                        |         |          |

 c) Aparece a seguinte janela, onde vai preencher o seu username (nome de utilizador) e password (senha)

## Autenticação

| Nome de utilizador * |  |  |
|----------------------|--|--|
|                      |  |  |
| Senha *              |  |  |

Esqueceu a sua senha?

Manter-me conectado

| <u>Registar-se</u> | Autenticação |
|--------------------|--------------|
|--------------------|--------------|

- d) Clique no botão autenticação
- e) Em seguida clique em

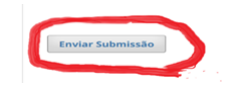

E depois é só seguir os passos subsequentes

# Parte C – Como aceder ao template (modelo) de artigo ou resumo

- a) Entre em alba.ac.mz
- b) Clique em

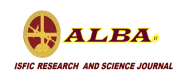

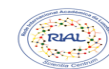

|                        |         | $\sim$   |
|------------------------|---------|----------|
| ISSN ONLINE: 3006-2470 | Registo | Acesso   |
|                        |         | $\smile$ |
|                        |         |          |

c) Introduza o seu username (nome de utilizador) e password (senha) e clique no botão **autenticação** 

Autenticação

| Nome de utilizador *     |
|--------------------------|
| Senha *                  |
| Esqueceu a sua senha?    |
| Manter-me conectado      |
| Registar-se Autenticação |

#### d) No canto inferior direito estão os modelos

#### Templates (Modelos)

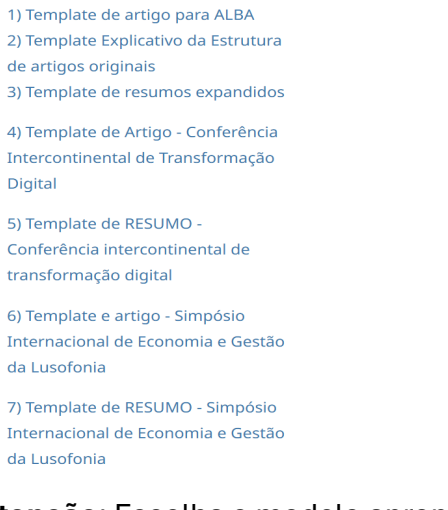

Atenção: Escolha o modelo apropriado para o evento que pretende

## Parte D – Como ver artigo submetido

- a) Entre em alba.ac.mz
- b) Clique em

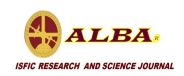

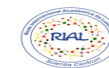

|                        |         | $\sim$ |
|------------------------|---------|--------|
| ISSN ONLINE: 3006-2470 | Registo | Acesso |
|                        |         |        |

c) Introduza o seu username (nome de utilizador) e password (senha) e clique no botão **autenticação** 

#### Autenticação

| Nome de utilizador *       |              |
|----------------------------|--------------|
| Senha *                    |              |
| <u>Esqueceu a sua senh</u> | <u>a?</u>    |
| Manter-me conec            | tado         |
| <u>Registar-se</u>         | Autenticação |

#### d) E vá para submissões e clique

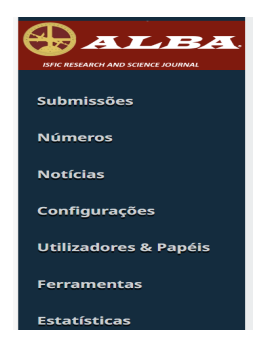

e) Em seguida é só procurar o seu artigo numa das páginas

## Parte E – Como ver estatísticas do seu artigo

- a) Entre em alba.ac.mz
- b) Clique em

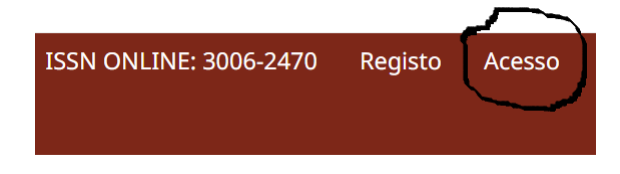

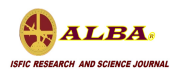

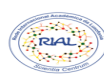

c) Introduza o seu username (nome de utilizador) e password (senha) e clique no botão **autenticação** 

#### Autenticação

| Nome de utilizador *       |              |
|----------------------------|--------------|
| Senha *                    |              |
| <u>Esqueceu a sua senh</u> | <u>a?</u>    |
| Manter-me conec            | tado         |
| <u>Registar-se</u>         | Autenticação |

d) E vá para estatísticas e clique

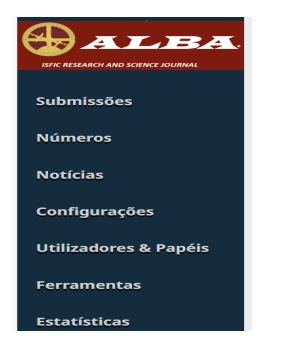

e) Em seguida é só procurar o seu artigo numa das páginas